## 1.3 NFCペイメント業務

## 1.3.1 NFCペイメント売上処理

お客様がNFCペイメントカード(NFCペイメント モバイル)で商品やサービスを購入されるときに行う操作です。

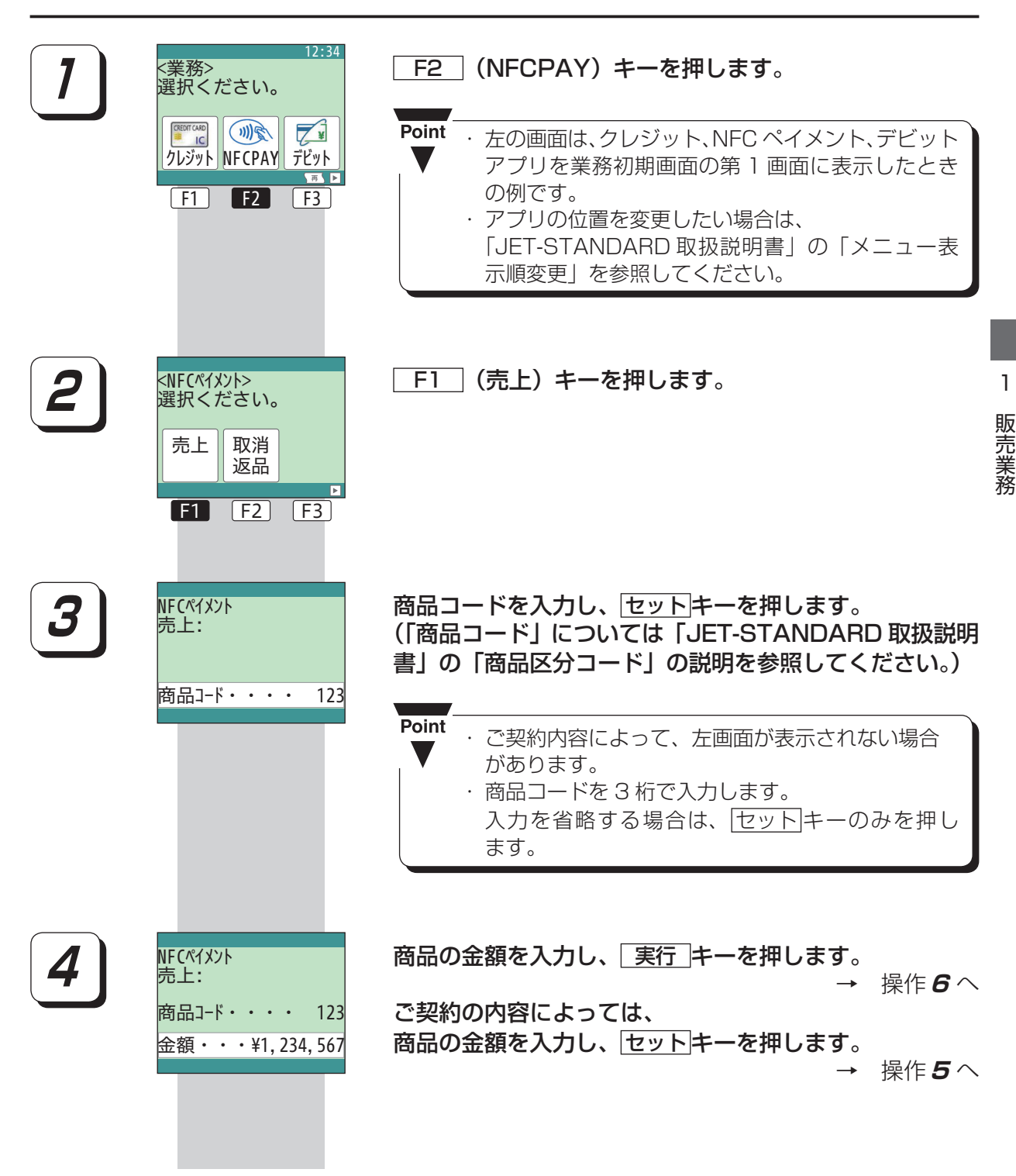

| <b>5</b><br>NFCペイメン<br>売上:<br>商品コード<br>金額・・ | NFCペイメント<br>売上:<br>商品コード・・・・ 123<br>金額・・・¥1,234,567    | <b>その他を入力し、 実行 キーを押し</b><br>Point · ご契約内容によって、左の画                                                                                               | <b>ノます</b> 。                                                         |
|---------------------------------------------|--------------------------------------------------------|----------------------------------------------------------------------------------------------------|----------------------------------------------------------------------|
|                                             | その他・・ ¥123,456                                         | があります。     ・その他は、6 桁まで入力でき                                                                                                    | きます。                                                                 |
| <b>6</b><br>(1)                             | NFCペイメント<br>売上:<br>支払方法を選択下さい<br>一括<br>払い<br>払い<br>どング | <b>支払方法を入力します。</b><br>Point · ご契約内容によって、表示さ<br>ます。                                                                                              | れない支払方法があり                                                           |
|                                             |                                                        | <ul> <li>         (次画面)     </li> <li>         F3 リボルビングの場合     </li> <li>         F2 分割払いの場合     </li> <li>         F1 一括払いの場合     </li> </ul> | : 次画面〔操作 <b>6</b> (2)〕<br>: 2-19 ページ参照<br>: 2-9 ページ参照<br>: 2-7 ページ参照 |
| (2)                                         | NFCペイメント<br>売上:<br>支払方法を選択下さい<br>ポーナス<br>払い<br>併用      | <b>支払方法を入力します</b> 。<br><b>Point</b><br>・ ご契約内容によって、表示されない支払方法があり<br>ます。                                                                         |                                                                      |
|                                             |                                                        | <ul> <li>(次画面)</li> <li>F2 ボーナス併用払いの場合</li> <li>F1 ボーナス払いの場合</li> </ul>                                                                         | : 前画面〔操作 <b>6</b> (1)〕<br>: 2-15ページ参照<br>: 2-12ページ参照                 |

1 販売業務

## ■ 一括払い

お客様が一括払いを利用される場合の操作について説明します。

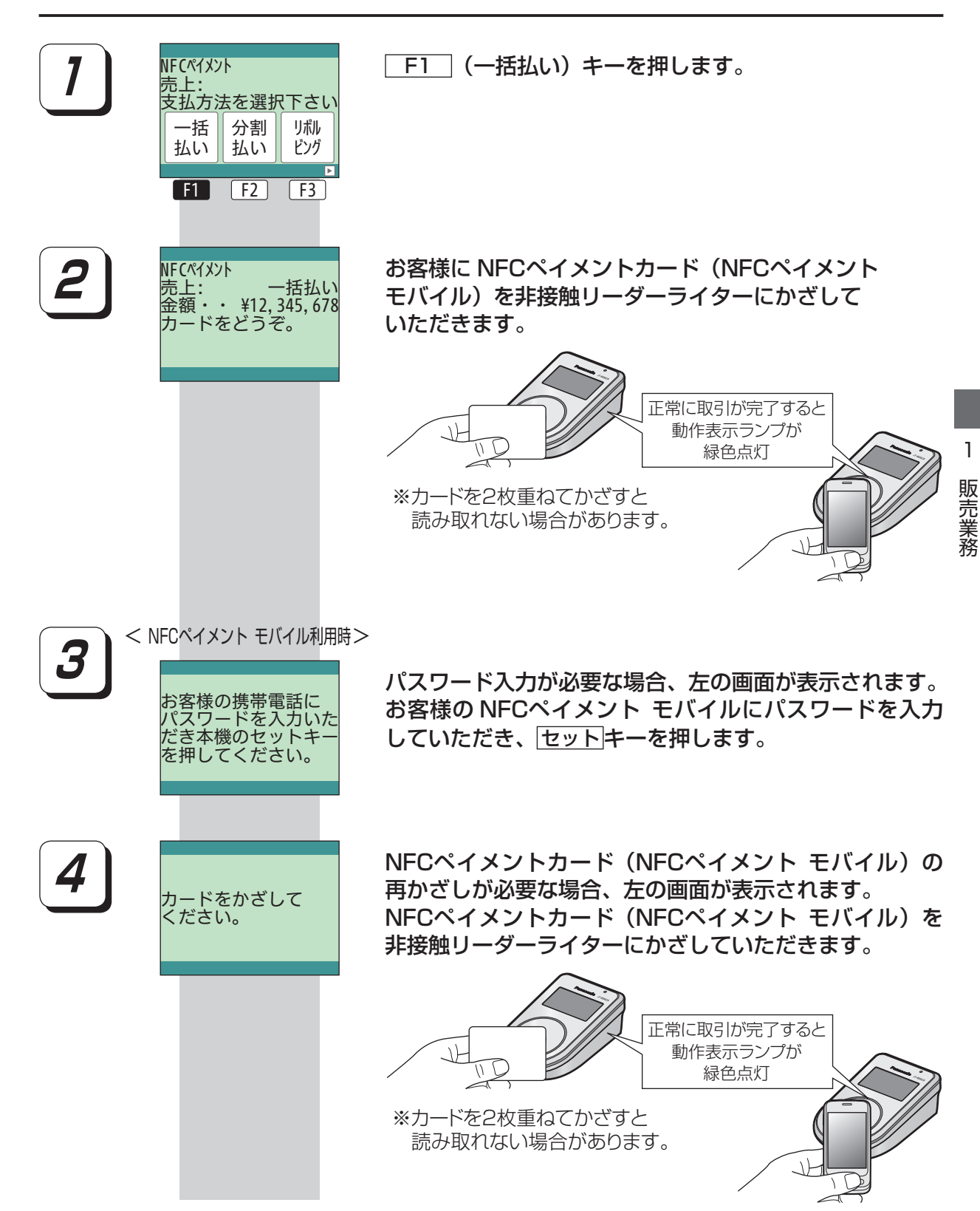

| 5         | レンクンほにナスナ                      | センタとの通信が開始されます。                                                                                                    |
|-----------|--------------------------------|----------------------------------------------------------------------------------------------------|
|           | センタと通信中です。<br>                 | <ul> <li>Point         <ul> <li>通信を開始すると、左の画面が表示されます。</li> <li>「→」を4つめまで表示すると通信が終了します。</li> <li>通信が終了すると、操作 6 の画面が表示されます。</li> <li>センタとの通信がない取引の場合は、別の画面が表示されます。</li> </ul> </li> </ul>        |
| 6         | トンクレの深信さ                       | センタとの通信が終了すると、左の画面が表示されます。                                                                                                    |
|           | をフラとの通信を終了しました。                | <ul> <li>Point</li> <li>・ センタとの通信がない取引の場合は、別の画面が<br/>表示されます。</li> <li>・ 右の画面が表示された場合は、<br/>NFCペイメントカード (NFC<br/>ペイメント モバイル)を非<br/>接触リーダーライターにかざ<br/>してください。</li> </ul>                         |
| 1<br>販売業務 | サインをいただいて<br>ください。             | サインが必要な場合、左の画面が表示され、伝票の印字が開始されます。                                                                                                    |
|           |                                | ● セノダとの通信がない取りの場合は表示されません。                                                                                                    |
| 8         | トンクと迷信中です                      | センタとの通信が開始されます。                                                                                                    |
|           |                                | <ul> <li>Point         <ul> <li>通信を開始すると、左の画面が表示されます。</li> <li>「→」を4つめまで表示すると通信が終了します。</li> <li>通信が終了すると、操作 9の画面が表示されます。</li> </ul> </li> </ul>                                                |
| 9         | サインをいただいて<br>ください。<br>確認       | サインが必要な場合、左の画面が表示されます。<br>印字された伝票のご署名欄にサインをいただきます。<br>F3 (確認)キーを押します。                                                                                                    |
| 10        | F1 F2 F3<br>12:34<br><業務>      | 業務初期画面に戻ります。                                                                                                    |
|           | 選択ください。<br>(アレジット)<br>F1 F2 F3 | <ul> <li>Point</li> <li>         左の画面は、クレジット、NFC ペイメント、デビット<br/>アプリを業務初期画面の第1画面に表示したとき<br/>の例です。         ・アプリの位置を変更したい場合は、<br/>「JET-STANDARD 取扱説明書」の「メニュー表<br/>示順変更」を参照してください。     </li> </ul> |